## UZEMÖYS CANLI DERS KAPALI ALTYAZILARI AÇMA

1- UZEMÖYS Canlı Ders Sistemi'ne giriş yaptıktan sonra sırasıyla "Kullanıcılar" yanındaki "Kullanıcıları Yönet" çark butonuna basınız. Açılan seçeneklerden "Kapalı altyazıları yaz" seçeneğini seçiniz.

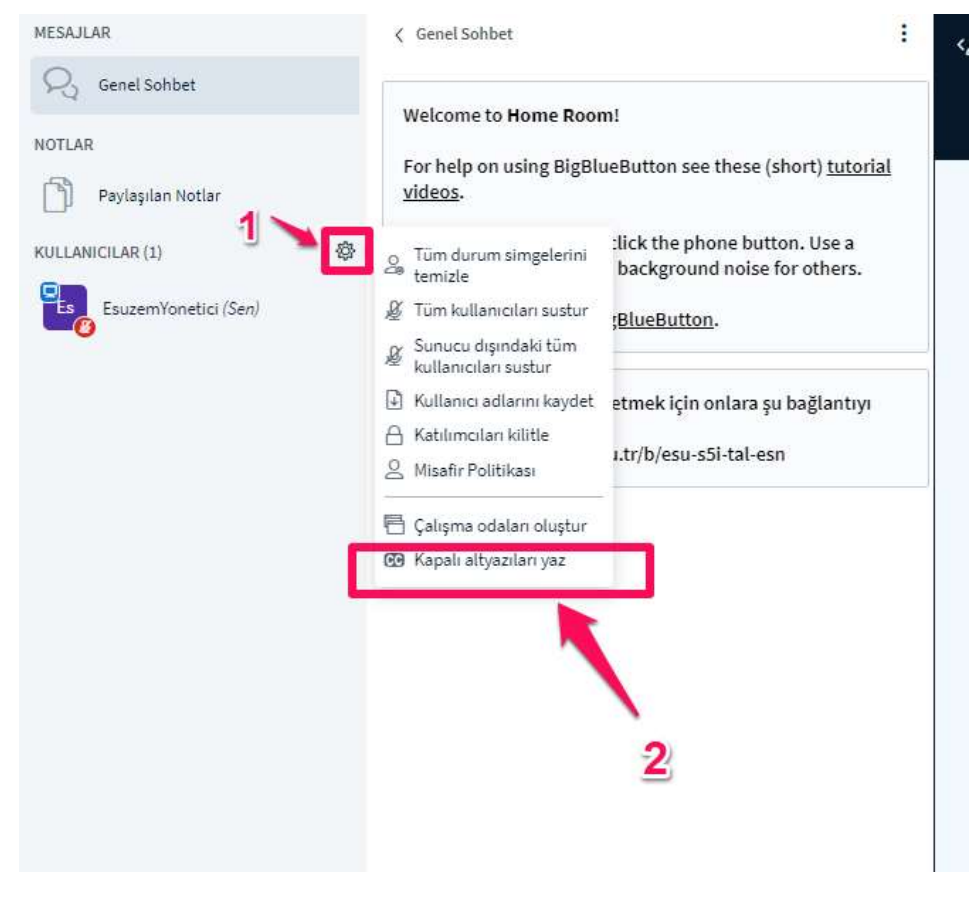

2- Çıkan pencereden Dil seçeneğinden "Türkçe" seçiliyken "Başlat" butonuna basınız.

|          |                                                 | ×             |  |
|----------|-------------------------------------------------|---------------|--|
|          | Kapalı başlıklar                                |               |  |
| Lütfen o | oturumunuzdaki kapalı başlıklar için bir dil ve | e stil seçin. |  |
|          | Türkçe 🗸                                        |               |  |
| 2        |                                                 | - <b>.</b>    |  |
|          |                                                 |               |  |
|          |                                                 |               |  |
|          | Başlat                                          | 1             |  |
|          |                                                 |               |  |
| ING      | EMO US                                          |               |  |

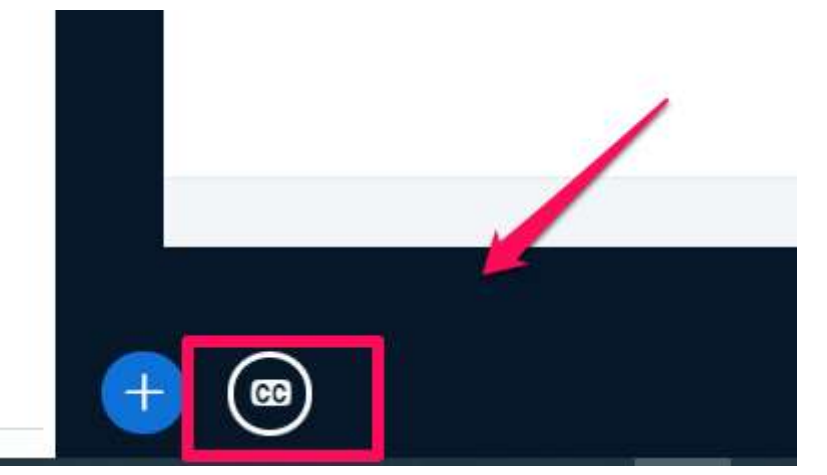

3- Altta yer alan "CC" (Kapalı başlıkları görüntülemeye başla) seçeneğini seçiniz:

4- İsteğe başlı olarak "Kapalı başlıklar" altında istenilen (yazı tipi, metin rengi v.b.) ayarlamaları (1) yaptıktan sonra "Başlat" butonuna (2) basınız.

| 1                                          | ×                |  |  |
|--------------------------------------------|------------------|--|--|
|                                            | Kapalı başlıklar |  |  |
| Altyazı dili                               | (Türkçe 🗸        |  |  |
| Metin rengi                                |                  |  |  |
| C Arkalan rengi                            |                  |  |  |
| S <sup>Yazıtipi</sup>                      | Calibri 🗸        |  |  |
| n Boyut                                    | 24px 🗸           |  |  |
| Önizleme                                   | AaBbCc           |  |  |
| P                                          | 2 Vazgeç Başlat  |  |  |
| Poll your users anytime. Express yourself. |                  |  |  |

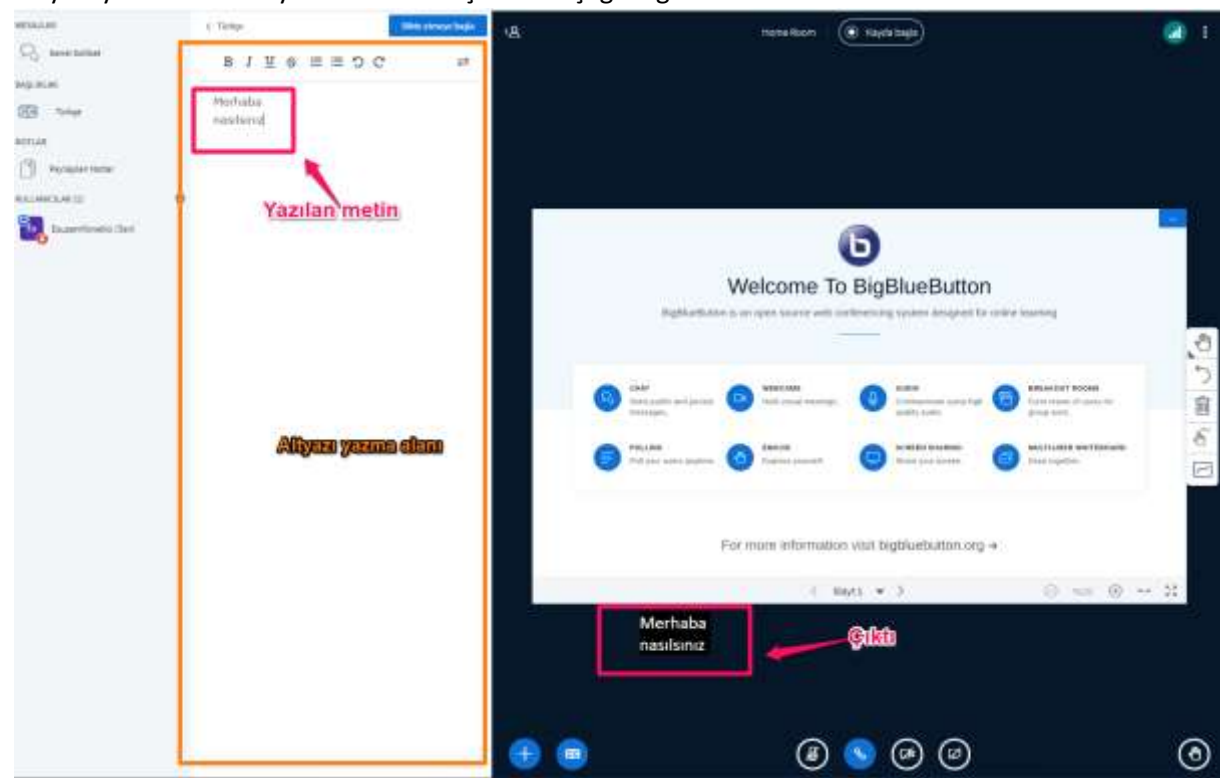

5- Altyazı yazma alanına yazılan metinin çıktısını aşağıda görebilirsiniz:

6- İkinci bir yöntem olarak sesli yazma seçeneğini kullanabilirsiniz, bu seçenek yardımıyla UZEMÖYS canlı ders sistemi sesinizi metne dönüştürecektir. Bunun için yukarda yer alan "Dikte etmeye başla" butonuna basınız.

| MESAJLAR             | < Türkçe              | Dikte etmeye başla 🗸 |
|----------------------|-----------------------|----------------------|
| R Genel Sohbet       | в I 型 ÷ ≣ ≡ Э С       | =                    |
| BAŞLIKLAR            |                       |                      |
| CC Türkçe            | Merhaba<br>nasılsınız |                      |
| NOTLAR               | /                     |                      |
| Paylaşılan Notlar    | /                     |                      |
| KULLANICILAR (1)     | Ø                     |                      |
| EsuzemYonetici (Sen) |                       |                      |

7- Yine aynı şekilde sesinizin çıktısını aşağıda görebilirsiniz: (üst tarafta geçici sonuçlar altında önizlemesini görebilirsiniz)

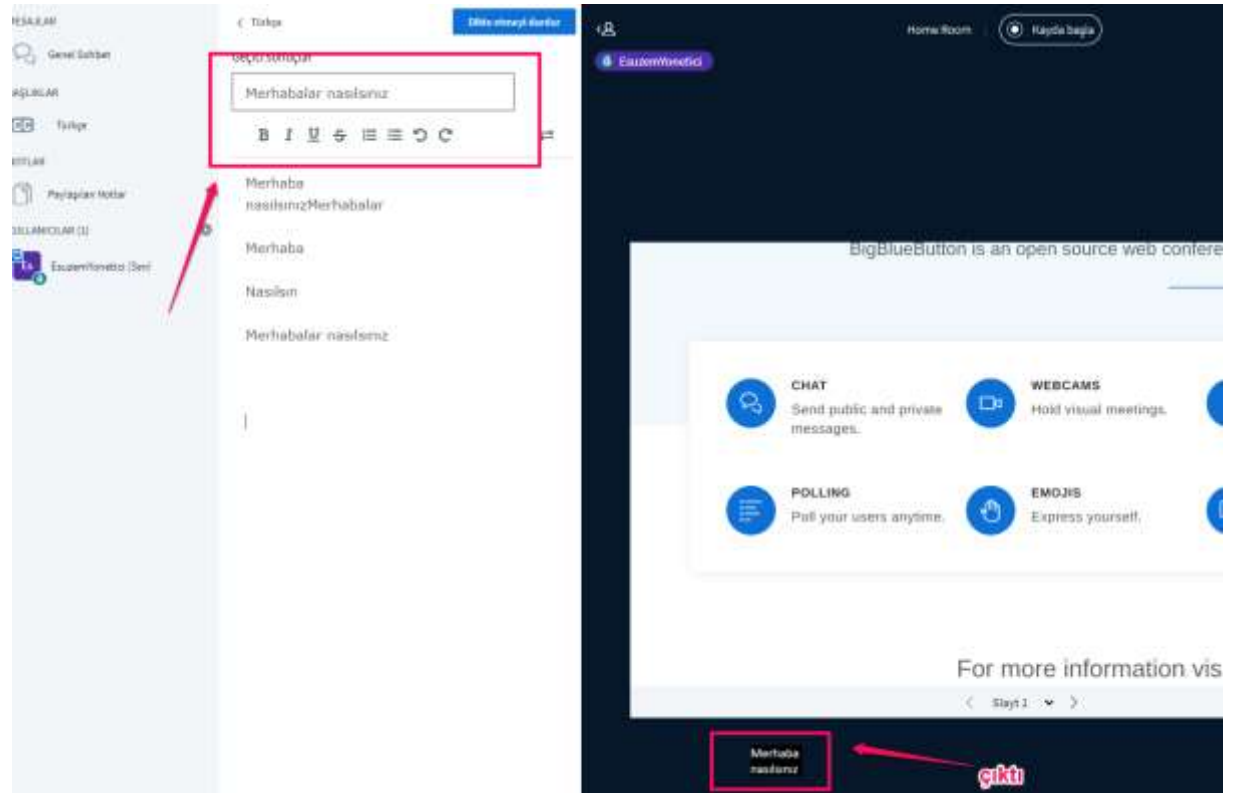

\*\*\*Not: Kullanıcıların altyazıyı görmeleri için UZEMÖYS canlı dersine giriş yaptıktan sonra CC seçeneğini aktiflemeleri gerekmektedir.

|                                                              |                                                 | ¢                    | jranel ලබාධානිකාරි  |
|--------------------------------------------------------------|-------------------------------------------------|----------------------|---------------------|
| Atgab (B)<br>Nebi rongi<br>Nangi<br>Yangi<br>Royat<br>Ordans | Kapali başlıklar<br>Tirkşı<br>(Caltar<br>(24ps. |                      |                     |
|                                                              |                                                 | For more internation | n visit bigbluebum: |